Transferencias y Pagos> Transferencias Masivas > Cargar Archivo >

## Contenido

| >>> | Importar archivo – Validación (TEF/Ráfagas)                           | 2                            |
|-----|-----------------------------------------------------------------------|------------------------------|
| >>  | Importar archivo – Validación Active X (TEF/Ráfagas)                  | 3                            |
| >>  | Importar archivo (TEF/Ráfagas)                                        | 4                            |
|     | Importar archivo – Error - Duplicado misma fecha y secuencial         | 6                            |
|     | Importar archivo - Error - Duplicado mismo nombre, fecha y secuencial | 7                            |
| >>  | Importar archivo – Detalle error (TEF/Ráfagas)                        | 8                            |
| >>  | Importación – Pagos cargados                                          | Error! Bookmark not defined. |
| >>> | Importación - Confirmación                                            | 14                           |
| >>> | Importación - Aplicación                                              | 17                           |
| >>> | Configuración Layout (Un retiro/Un depósito) Pagos Masivos al GDF     | 20                           |

Transferencias y Pagos> Transferencias Masivas > Cargar Archivo >

## » Importar archivo - Validación (TEF/Ráfagas)

#### ¿Qué encuentro en esta página?

En esta página BancaNet Empresarial valida que su equipo de cómputo cuente con el software necesario para la importación del archivo.

#### ¿Cómo puedo obtener los datos que me interesan?

Sólo espere unos segundos y BancaNet Empresarial le dirá si es necesario instalar algún software adicional para la importación del archivo.

| BancaNet<br>Empresarial                                                                                                    | Javier Álvarez   Empresa Demo S.A. de C.V.<br>jsvieralvarez@empresademo.com.mx   55.55.1111.0000   <u>Actualizar</u><br>Martes 07 de Julio de 2015, 12.00 Centro de México   Útimo acceso por Bancalvet. 20/12/15 a las 01:30:54 | ☆ 单 🖾 🌣 |
|----------------------------------------------------------------------------------------------------|----------------------------------------------------------------------------------------------------|---------|
| CONSULTAS TRANSFERENCIAS Y PAGOS                                                                                                    | IMPUESTOS Y CONTRIBUCIONES COBRANZA INVERSIONES SERVICIOS ADICIONALES ADMINISTRACIÓN                                                                                                    | SALIR   |
| E Resumen 🚯 Transferencias                                                                                                    | 5 Pagos 🔁 Nómina Banamex 📳 Transferencias Masivas 📳 Multipagos                                                                                                    |         |
| Transferencias M                                                                                                    | asivas                                                                                                    | 0       |
| Crear archivo                                                                                                    | Cargar archivo                                                                                                    |         |
| Cargar archivo                                                                                                    |                                                                                                    |         |
| Consultar archivo                                                                                                    |                                                                                                    |         |
| ¿Conoces nuestra nueva<br>opción de Multipagos?<br>Por favor ayudanos a<br>calificaria.<br>ENTRA AQUÍ                                                                      | ୁ<br>ମାନ୍ତି<br>Cargando                                                                                                    |         |
| ¿Qué desea hacer?<br>• <u>Ver historial de Bance Electrónica</u><br>• <u>Ver pendientes de autorizar</u><br>• <u>Dar de ata una cuenta</u><br>WEBTEXT01-ND001-LACINTGTDUAS |                                                                                                    |         |
| 😵 Banamex D.R. Isab                                                                                                    | @ Copyright 2009, Derechos Reservados. Banco Nacional de México, S.A., integrante de Grupo Financiero Banamex.<br>I la Católica 44. Centro Histórico. Del. Cuauhtémoc. C.P. 06000, México, Distrito Federal, México              |         |

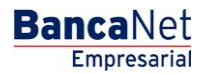

Transferencias y Pagos> Transferencias Masivas > Cargar Archivo >

## » Importar archivo – Validación Active X (TEF/Ráfagas)

#### ¿Qué encuentro en esta página?

En esta página BancaNet Empresarial le pide que descargue e instale los componentes adicionales o faltantes en su equipo de cómputo para la importación del archivo.

#### ¿Cómo puedo obtener los datos que me interesan?

Sólo siga las instrucciones para la descarga e instalación de los componentes adicionales que le permitirán importar el archivo.

# Cargar archivo Detectamos que su computadora no cuenta con el programa necesario para realizar la importación de archivos. Se realizará la descarga automática de la aplicación. En caso de que no se presente la pantalla en automático, dé cic en el siguiente vínculo "<u>Descargar aplicación</u>" y siga las instrucciones siguientes: Seleccione alguna de las siguientes opciones: Abrr (Open) o Guardar (Save). Si se eligió "Abr" ejecute el archivo Zre-1\_4\_0\_0-t-windows-686.exe y siga las indicaciones de instalación. Si se eligió "Cuardar", el archivo cab se descargará en su máquina. -A terminar la descarga ejecute al archivo Dre-1\_4\_0\_0-t-windows-686.exe. -Ejecute el archivo Zre-1\_4\_0\_0-t-windows-686.exe y siga las indicaciones de instalación. Si se eligió "Cuardar", el archivo trate de la nue automático, de de la selación. Si se eligió "Cuardar", el archivo cab se descargará en su máquina. -A terminar la descarga ejecute al archivo Dre-1\_4\_0\_0-t-windows-686.exe. -Ejecute el archivo Zre-1\_4\_0\_0-ti-windows-686.exe y siga las indicaciones de instalación. Si cancetó la instalación automete en <u>Descargar analtación. En caso de que dicha liga no funcione haga deci agui y descargue la versión actual da JRE. Una vez que haya terminado de instalar el plup-in, accese nuevamente a la sección "Cargar archivo".</u>

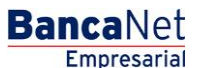

Transferencias y Pagos> Transferencias Masivas > Cargar Archivo >

## » Importar archivo (TEF/Ráfagas)

#### ¿Qué encuentro en esta página?

En esta página puede cargar sus archivos de tipo Transferencias Banamex, Transferencias otros Bancos , Ordenes de Pago Referenciadas y pagos Masivos al GDF.

#### ¿Cómo puedo obtener los datos que me interesan?

La página está compuesta por las siguientes secciones:

#### 1. Archivo:

- Selección de archivo: Campo en el que se muestra la ruta del archivo a cargar.
- Botón "Examinar": Al hacer clic en este botón, se abrirá una ventana de Windows, en la que puede buscar la ubicación en su equipo de cómputo del archivo a cargar.

Al hacer clic en el botón "Validar", se desplegará una ventana en la que se mostrará el número de movimientos que se están cargando del archivo.

| BancaNet<br>Empresarial                      |                                                                               |                                                              | Javier Álvarez   Empresa Demo S.A. de C.V.<br>javieralvarez@empresademo.com.mx   55.55.1111.0000   <u>Actualzar</u><br>Martes 07 de Julio de 2015, 12.00 Centro de México   Último acceso por BancalVet: 20/12/15 a las 01.30:54 |     | 🌲 🖾 🕴   | ¢ |
|----------------------------------------------|-------------------------------------------------------------------------------|--------------------------------------------------------------|----------------------------------------------------------------------------------------------------|-----|---------|---|
| CONSULTAS TRANSFERENCIAS Y PAGO              | S IMPUESTOS Y CONTRIBUCIONES CO                                               | DBRANZA INVERSIONES SERV                                     | RCIOS ADICIONALES ADMINISTRACIÓN                                                                                                    |     | SALIR   |   |
| Resumen (S) Transferencias                   | S Pagos 🏝 Nómina Banamex                                                      | Transferencias Masivas                                       | 5<br>Hultipagos                                                                                                    |     |         |   |
| Transferencias M                             | lasivas                                                                       |                                                              |                                                                                                    |     | ?       | ) |
| Crear archivo                                | Cargar archivo<br>Dé clic en "Examinar" para seleccionar                      | su archivo y posteriormente dé c                             | tic en "Validar"                                                                                                    |     |         |   |
| Cargar archivo                               | Archivo                                                                       | Selecció                                                     | ón de archivo                                                                                                    |     |         | ] |
| Consultar archivo                            |                                                                               |                                                              |                                                                                                    | Exa | aminar  |   |
| ¿Conoces nuestra nueva opción de Multipagos? |                                                                               |                                                              |                                                                                                    |     | Validar |   |
| Por favor ayudanos a calificarla             |                                                                               |                                                              |                                                                                                    |     |         |   |
|                                              |                                                                               |                                                              |                                                                                                    |     |         |   |
| ENTRA AQUI                                   |                                                                               |                                                              |                                                                                                    |     |         |   |
| ¿Qué desea hacer?                            |                                                                               |                                                              |                                                                                                    |     |         |   |
| • Ver resumen de cobranza                    |                                                                               |                                                              |                                                                                                    |     |         |   |
|                                              |                                                                               |                                                              |                                                                                                    |     |         |   |
| Sanamex D.R                                  | . @ Copyright 2009, Derechos Reser<br>bel la Católica 44. Centro Histórico. D | vados. Banco Nacional de Mé<br>el. Cuauhtémoc. C.P. 06000, I | xico, S.A., Integrante de Grupo Financiero Banamex.<br>Jéxico, Distrito Federal, México                                                                                                    |     |         |   |

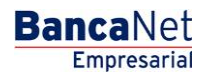

Transferencias y Pagos> Transferencias Masivas > Cargar Archivo >

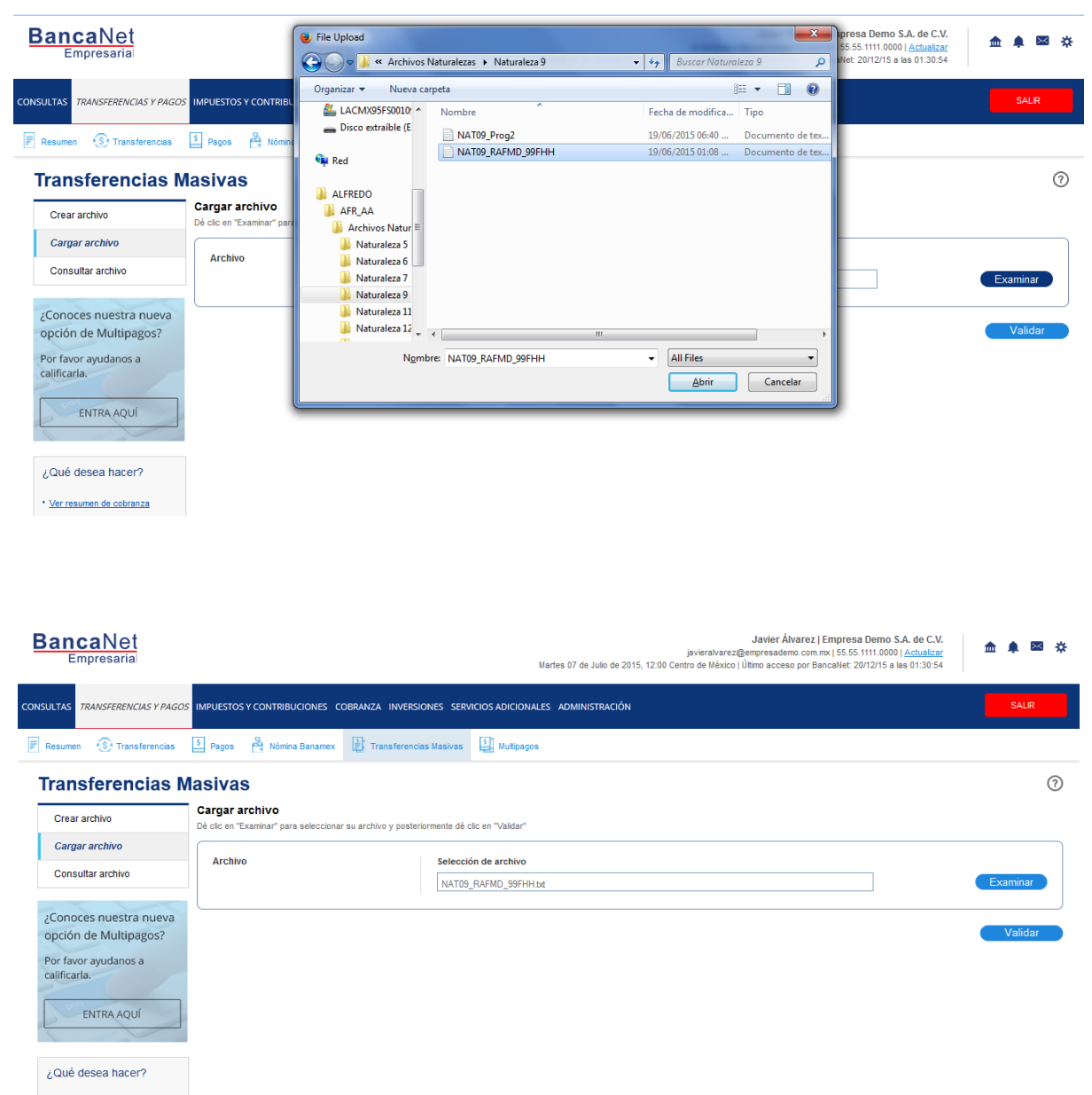

• Ver resumen de cobranza

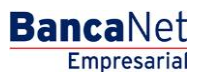

Transferencias y Pagos> Transferencias Masivas > Cargar Archivo >

### Importar archivo error - Duplicado mismo nombre

Si el nombre del archivo se encuentra duplicado, se abrirá una ventana que mostrará los siguientes datos:

• Nombre: Campo en el que aparece el nombre precargado a modificar.

Al hacer clic en el botón "Cancelar", se cerrará la ventana y regresará a la pantalla de *Carga del archivo*.

Al hacer clic en el botón "Guardar", se guardará el nombre modificado, siempre y cuando no exista otro archivo con el mismo nombre.

| Se ha identificado un arc<br>Modifique el nombre del | hivo previamente cargado con el mismo nombr<br>archivo antes de continuar con la carga. | e. |
|------------------------------------------------------|-----------------------------------------------------------------------------------------|----|
| Nombre:                                              |                                                                                         |    |
| Pago_proveedores_oct                                 | ubre_2010                                                                               |    |
| Fecha:                                               | Secuencial:                                                                             |    |
| 27 / 12 / 2010                                       | 12                                                                                      |    |
|                                                      |                                                                                         |    |

## Importar archivo - Error - Duplicado misma fecha y secuencial

Si el archivo a cargar tiene la misma fecha y/o secuencial que algún otro archivo que ya está cargado, se abrirá una ventana informándole que el archivo no puede ser cargado y se le pedirá que modifique la fecha y/o secuencial del archivo.

Al hacer clic en el botón "Cancelar", se cerrará la ventana y regresará a la pantalla de *Carga del archivo*.

Al hacer clic en el botón "Guardar", se guardará la fecha y/o el secuencial modificado.

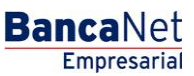

Transferencias y Pagos> Transferencias Masivas > Cargar Archivo >

| Se ha identificado un a<br>Modifique los datos del | chivo previamente cargado con la misma fecha y s<br>archivo antes de continuar con la carga. | ecuencial. |
|----------------------------------------------------|----------------------------------------------------------------------------------------------|------------|
| Nombre:                                            |                                                                                              |            |
| Pago_proveedores_o                                 | tubre_2010                                                                                   |            |
| Fecha:                                             | Secuencial:                                                                                  |            |
| 27 / 12 / 2010                                     | 12                                                                                           |            |
|                                                    |                                                                                              |            |
| Cancelar                                           |                                                                                              | Guardar    |

## Importar archivo - Error - Duplicado mismo nombre, fecha y secuencial

Si el archivo a cargar tiene el mismo nombre, fecha y/o secuencial que algún otro archivo que ya está cargado, se abrirá una ventana informándole que el archivo no puede ser cargado y se le pedirá que modifique el nombre, la fecha y/o secuencial del archivo.

Al hacer clic en el botón "Cancelar", se cerrará la ventana y regresará a la pantalla de *Carga del archivo*.

Al hacer clic en el botón "Guardar", se guardará el nombre, la fecha y/o el secuencial modificado.

| Se ha identificado un<br>Modifique los datos d | archivo previamente cargad<br>lel archivo antes de continua | lo con el mismo nom<br>r con la carga. | ibre, fecha y secuencial |  |
|------------------------------------------------|-------------------------------------------------------------|----------------------------------------|--------------------------|--|
| Nombre:                                        |                                                             |                                        |                          |  |
| Pago_proveedores_                              | octubre_2010                                                |                                        |                          |  |
| Fecha:                                         | Secuencial:                                                 |                                        |                          |  |
| 27 / 12 / 2010                                 | 12                                                          |                                        |                          |  |
|                                                |                                                             |                                        |                          |  |

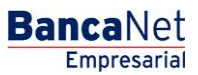

Transferencias y Pagos> Transferencias Masivas > Cargar Archivo >

## » Importar archivo - Detalle error (TEF/Ráfagas)

#### ¿Qué encuentro en esta página?

En esta página puede ver el detalle de los errores que presentó el archivo al ser importado por BancaNet Empresarial.

#### ¿Cómo puedo obtener los datos que me interesan?

La página está compuesta por las siguientes secciones:

#### 1. Archivo

- Nombre de archivo: Muestra el nombre del archivo a cargar.
- Registros válidos: Muestra el número de registros válidos.
- Registros inválidos: Muestra el número de registros inválidos.
- Importe: Muestra el importe de los registros válidos e inválidos.

#### 2. Detalle de errores

Esta sección contiene los siguientes elementos:

- Número de registros: Muestra el número del registro en el que existe error.
- Descripción: Muestra una breve descripción del error.
- Contenido del campo: Muestra el contenido del registro con información incorrecta.

Al hacer clic en el botón "Aceptar", se desplegará la pantalla de Importar archivo.

Transferencias y Pagos> Transferencias Masivas > Cargar Archivo >

| irear archivo               | Cargar archivo                                          |                                                               |                                                             |                              |  |
|-----------------------------|---------------------------------------------------------|---------------------------------------------------------------|-------------------------------------------------------------|------------------------------|--|
| argar archivo               | [                                                       |                                                               |                                                             |                              |  |
| onsultar archivo            | El archivo no se ha carga<br>pacesacias a intente carga | do debido a que contiene errores<br>arlo musuemente           | Verifique el detalle de errores que se presenta             | , realice las modificaciones |  |
| onvertidor                  | nacesarias e noene carg                                 |                                                               |                                                             |                              |  |
| Demo                        | Archivo                                                 | Nombre de archivo                                             | cheoprografas                                               |                              |  |
| BancaNot                    | a state of the                                          | Registros válidos                                             | 0                                                           |                              |  |
| Empresarial                 |                                                         | Registros inválidos                                           | 10                                                          |                              |  |
| Qué desea hacer?            | Detaile de errores                                      | 1                                                             |                                                             | A                            |  |
| r resumen de banderendies y | DOUGH CHARGE CONTRACTOR                                 | Rin, die serviceten                                           | Description                                                 | Contractor dal commo         |  |
| 221                         |                                                         | 1                                                             | La questa origen eviste nara este usuario                   | 4                            |  |
| er de alta una quenta       |                                                         | 2                                                             | Importe debe ser mayor a cero                               | 0                            |  |
|                             |                                                         | 3                                                             | La cuenta origen existe para este usuario                   | 4                            |  |
|                             |                                                         | 4                                                             | Pago Extemporáneo                                           | 36W59051326069D75H0H         |  |
|                             |                                                         | 5                                                             | Número de línea Inválida                                    | 368H70501J4789D75HC8         |  |
|                             |                                                         | 6                                                             | Pago Extemporáneo                                           | 368U80219N3399D75HXN         |  |
|                             |                                                         | 7 Digitos globales no corresponden con la<br>línea de captura |                                                             | 200.9                        |  |
|                             |                                                         | 8                                                             | Importe debe ser mayor a cero                               | 0                            |  |
|                             |                                                         |                                                               | Número de linea Inválida                                    | 36WD34211V0769D75HN9         |  |
|                             |                                                         | 10                                                            | Digitos globales no corresponden con la<br>línea de captura | 40.78                        |  |
|                             | 1 a 10 de 10                                            |                                                               |                                                             |                              |  |
|                             | (i.                                                     | 3: deway consultar al mysuit o                                | orrespondents a cale lipo da anchive de cilo ana            |                              |  |
|                             |                                                         | 3: dewar consultar el isynut o                                | arrespondente a este lipo de archive dé céc <u>anal</u>     | Acept                        |  |

#### ¿Qué encuentro en esta página?

En esta página se ven los pagos u operaciones registradas dentro del archivo. También puede agregar pagos a su archivo.

#### ¿Cómo puedo obtener los datos que me interesan?

La página está compuesta por las siguientes secciones:

#### 1. Información del archivo

Para archivos Un Retiro/Múltiples depósitos (TEF) se muestra de la siguiente forma:

- Nombre de archivo
- Tipo de archivo
- Descripción
- Fecha de aplicación
- Secuencial
- Cuenta de retiro
- Saldo MXN
- Número de operaciones

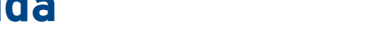

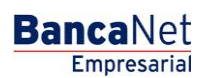

Transferencias y Pagos> Transferencias Masivas > Cargar Archivo >

Empresarial

**Banca**Net

• Importe total MXN

Para modificar el encabezado de su archivo es necesario que haga clic en el botón "Modificar", el cual abrirá una ventana que mostrará la siguiente información:

- Nombre del archivo: Muestra el nombre del archivo (no modificable).
- Tipo de archivo: Muestra el tipo de archivo (no modificable).
- Fecha de aplicación: Calendario en el que debe seleccionar la fecha de aplicación en formato día/mes/año.
- Secuencial: Campo de texto en el que debe capturar un secuencial para el archivo.
- Descripción del archivo: Campo de texto en el que debe ingresar una breve descripción del archivo.
- Cuenta de retiro: Lista de selección en la que debe elegir la cuenta de retiro.

Para actualizar su información es necesario que haga clic en el botón "Guardar".

Si no desea actualizar su información, haga clic en el botón "Cancelar"; la ventana se cerrará sin guardar ningún cambio.

Transferencias y Pagos> Transferencias Masivas > Cargar Archivo >

Empresarial

**Banca**Net

Página 11

Para archivos Un Retiro/ Un depósito (Ráfagas) se muestra de la siguiente forma:

- Nombre de archivo
- Número de operaciones
  - o USD
  - o MXP
  - o Importe Total

#### 2. Operaciones registradas

Esta sección está compuesta por dos áreas:

- Área de botones:
  - "Filtrar": Este botón abre una ventana en la que se pueden seleccionar las siguientes opciones para filtrar la información:
    - Por palabra clave: Campo de texto en el que debe ingresar una palabra clave para filtrar.
    - Por tipo de cuenta:
      - Cheques
      - Tarjeta
      - Orden de pago persona física
      - Orden de pago persona moral
    - Por importe:
      - Específico: Al seleccionar esta opción, se habilitará el campo de texto De.
      - Por rango: Al seleccionar esta opción, se habilitarán los campos de texto De y Hasta.
    - Al hacer clic en el botón "Cancelar", se cerrará la ventana.
    - Al hacer clic en el botón "Filtrar", se desplegarán los resultados de la búsqueda de acuerdo con los criterios seleccionados. Los criterios ingresados para filtrar pueden elegirse de entre una o más secciones presentadas en la ventana.
  - o "Imprimir": Al hacer clic en este botón, se imprimirá la pantalla de *Pagos registrados*.
  - "Descargar": Al hacer clic en este botón, se descargará el archivo a su equipo de cómputo.
- Área de *Pagos registrados*: Se desglosa la información de la siguiente manera:
  - Columna de selección: Aquí debe seleccionar los registros que desee eliminar del archivo.
  - Flecha de "Detalle" → Los datos que se presentan en dicho detalle pueden variar dependiendo del tipo de Archivo,(Un Retiro/Múltiples depósitos ó Un Retiro/Un depósito), y del tipo de pago cargado en el mismo.
    - Cuenta Retiro
    - Moneda
    - Línea de Captura
    - Número de establecimiento
    - Beneficiario
    - Descripción

Transferencias y Pagos> Transferencias Masivas > Cargar Archivo >

Página 12

- Referencia Numérica
- Referencia Alfanumérica
- Instrucciones
- Fecha de Aplicación
- Número: Muestra el número consecutivo de las operaciones registradas en el archivo.
- o Tipo:

Para un archivo Un Retiro/Múltiples depósitos (TEF) presenta la siguiente información:

- Cheques
- Tarjeta
- Orden de pago persona física
- Orden de pago persona moral

Para un archivo Un Retiro/Un depósito (Ráfagas) presenta la siguiente información:

- Cuentas propias Banamex
- Otras Cuentas
- Pago de Servicios
- Chequera Protegida
- Tarjeta de Crédito
- Pago a GDF
- o Cuenta depósito
- o Importe
- Fecha/Hora de Programación
- Modificar: Esta liga despliega una ventana según el tipo de cuenta, con los datos precargados del registro y los botones "Cancelar" (para cerrar la ventana) y "Guardar" (para guardar la modificación del registro)

En caso de que exista un filtro activo, se presentará el botón "Deshacer filtro", que mostrará la totalidad de pagos cargados en un inicio.

El botón "*Compartir*", permite que otros usuarios puedan visualizar y manipular el archivo importado.

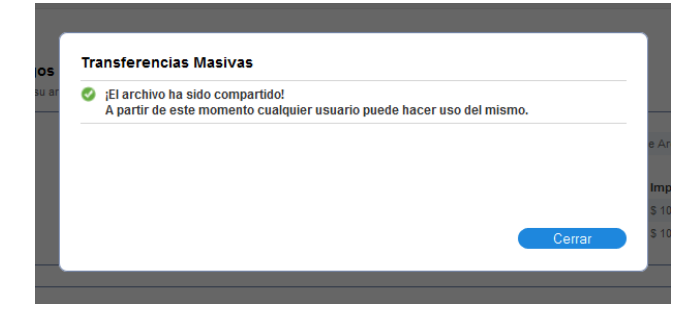

**Nota:** El primer registro que se ve en pantalla es el primero que contenga el archivo.

Transferencias y Pagos> Transferencias Masivas > Cargar Archivo >

Empresarial Página 13

**Banca**Net

Al hacer clic en el botón "Continuar", se desplegará la pantalla de *Confirmación*.

| Banca<br>Empre          | Net<br>esarial               |                          |                              |                               |                       |                           | Mar                        | tes 07 de J | javie<br>ulio de 2015, 12:00 Centro de | ralvarez<br>México | Javier Álva<br>@empresademo.<br>  Último acceso p | rez   Empresa Demo S.A. d<br>com.mx   55.55.1111.0000   Ac<br>or BancaNet: 20/12/15 a las 01 | ie C.V.<br>tualizar<br>1:30:54 | <b></b>          | ۰      | ⊠ ¢  |
|-------------------------|------------------------------|--------------------------|------------------------------|-------------------------------|-----------------------|---------------------------|----------------------------|-------------|----------------------------------------|--------------------|---------------------------------------------------|----------------------------------------------------------------------------------------------|--------------------------------|------------------|--------|------|
| NSULTAS TRAN            | ISFERENCIAS Y PAGOS          | IMPUESTOS Y              |                              | UCIONES C                     | OBRANZA IN            | VERSIONES SERV            | VICIOS ADICIONALES         | ADMINIS     | TRACIÓN                                |                    |                                                   |                                                                                              |                                |                  | SALI   | R    |
| Resumen 🤇               | Iransferencias               | S Pagos                  | 😤 Nómi                       | na Banamex                    | Transfe               | erencias Masivas          | S Multipagos               |             |                                        |                    |                                                   |                                                                                              |                                |                  |        |      |
| Transfe                 | erencias M                   | lasivas                  |                              |                               |                       |                           |                            |             |                                        |                    |                                                   |                                                                                              |                                |                  |        | ?    |
| Crear archi             | ivo                          | Registro<br>Para agregar | <b>de pago</b><br>pagos a si | DS<br>J archivo dé cl         | ic en "Agregar        | pagos". Una vez i         | ingresado el total de su   | s pagos dé  | clic en "Continuar" para trar          | sferirlos          |                                                   |                                                                                              |                                |                  |        |      |
| Cargar arc              | chivo                        | Informa                  | olón                         |                               |                       |                           |                            |             |                                        |                    |                                                   |                                                                                              |                                |                  |        |      |
| Consultar a             | archivo                      | de archi                 | VO                           |                               |                       | Nomb                      | ore de archivo             |             |                                        |                    | Ejemplo Uno o                                     | le Archivo                                                                                   |                                |                  |        |      |
|                         |                              |                          |                              |                               |                       |                           |                            | Númer       | o de operaciones                       |                    |                                                   | Importe total                                                                                |                                |                  |        |      |
| Conoces n               | nuestra nueva<br>Multipagos? |                          |                              |                               |                       | USD                       |                            | 157         |                                        |                    |                                                   | \$ 100,000.00<br>\$ 10,000.00                                                                |                                |                  |        |      |
| Por favor avu           | udanos a                     |                          |                              |                               |                       |                           |                            |             |                                        |                    |                                                   |                                                                                              |                                |                  |        |      |
| alificarla.             |                              |                          |                              |                               |                       |                           |                            |             |                                        |                    |                                                   |                                                                                              |                                |                  | _      |      |
| ENTE                    | RAAQUÍ                       | Opera<br>Se muest        | ciones i<br>ran los paç      | registrada<br>pos registrado: | S<br>s en el archivo. | . Si desea transfer       | ir la totalidad del archiv | o dé clic e | n "Continuar".                         |                    |                                                   |                                                                                              |                                | Ę                | E)     | ₿    |
| 2                       |                              |                          |                              |                               |                       | _                         |                            |             |                                        |                    |                                                   |                                                                                              |                                |                  |        |      |
|                         |                              | 1000                     |                              | Num.                          |                       | Tipo                      |                            |             | Cuenta depósito                        |                    | Importe                                           |                                                                                              |                                |                  |        |      |
| ¿Qué dese               | a hacer?                     |                          |                              | 10                            |                       | Pago a GDF                |                            |             | 123456789012345678                     |                    | 100,000.00                                        |                                                                                              | M                              | logificar        |        |      |
| Ver historial c         | de Banca Electrónica         | Cuen                     | ta Retiro:                   |                               |                       | 123                       | 456789012345678            |             |                                        |                    |                                                   |                                                                                              |                                |                  |        |      |
| • Ver pendiente         | tes de autorizar             | NONE<br>NA:              | da:                          |                               |                       | - MXN                     | N                          |             |                                        |                    |                                                   |                                                                                              |                                |                  |        |      |
| • <u>Dar de alta ur</u> | ina cuenta                   | RFC:                     |                              |                               |                       | -                         |                            |             |                                        |                    |                                                   |                                                                                              |                                |                  |        |      |
|                         |                              | Fech                     | a de aplica                  | ción:                         |                       | -                         |                            |             |                                        |                    |                                                   |                                                                                              |                                |                  |        |      |
|                         |                              |                          |                              |                               |                       | 0.005                     |                            |             | 100 1507000 100 15070                  |                    |                                                   |                                                                                              |                                |                  |        |      |
|                         |                              |                          |                              | 9                             |                       | Pago a GDF                |                            |             | 123456789012345678                     |                    | 100,000.00                                        |                                                                                              | M                              | logificar        |        |      |
|                         |                              | Cuen                     | ta Retiro:                   |                               |                       | 123                       | 456789012345678            |             |                                        |                    |                                                   |                                                                                              |                                |                  |        |      |
|                         |                              | Cuen                     | da:<br>ta Concent            | radora:                       |                       | MXN<br>NO                 | N                          |             |                                        |                    |                                                   |                                                                                              |                                |                  |        |      |
|                         |                              | Núme                     | ro de refe                   | rencia:                       |                       | 222                       |                            |             |                                        |                    |                                                   |                                                                                              |                                |                  |        |      |
|                         |                              | Conc                     | epto del pa                  | igo:                          |                       | SEA                       | AR-120738-IG6              |             |                                        |                    |                                                   |                                                                                              |                                |                  |        |      |
|                         |                              | R.F.C                    |                              |                               |                       | -                         |                            |             |                                        |                    |                                                   |                                                                                              |                                |                  |        |      |
|                         |                              | Eech:                    | a de anlica                  | ción:                         |                       | - 26/0                    | 16/2012                    |             |                                        |                    |                                                   |                                                                                              |                                |                  |        |      |
|                         |                              |                          | a do aproa                   |                               |                       |                           |                            |             |                                        |                    |                                                   |                                                                                              |                                |                  |        |      |
|                         |                              |                          | ٠                            | 8                             |                       | Pago a GDF                |                            |             | 123456789012345678                     |                    | 100,000.00                                        |                                                                                              | М                              | lodificar        |        |      |
|                         |                              |                          | ٠                            | 7                             |                       | Pago de servicios         | 1                          |             | Radiomovil DIP SA                      |                    | 100,000.00                                        |                                                                                              | М                              | <u>Iodificar</u> |        |      |
|                         |                              |                          | +                            | 6                             |                       | Chequera protegio         | da                         |             | -                                      |                    | -                                                 |                                                                                              | Ш                              | Iodificar        |        |      |
|                         |                              |                          | ٠                            | 5                             |                       | Cuentas propias E         | Banamex                    |             | 123456789012345678                     |                    | 100,000.00                                        |                                                                                              | Ш                              | Iodificar        |        |      |
|                         |                              |                          | ٠                            | 4                             |                       | Otras cuentas             |                            |             | 123456789012345678                     |                    | 100,000.00                                        |                                                                                              | M                              | lodificar        |        |      |
|                         |                              |                          | +                            | 3                             |                       | Tarjeta de Crédito        |                            |             | 123456789012345678                     |                    | 100,000.00                                        |                                                                                              | М                              | Iodificar        |        |      |
|                         |                              |                          | ٠                            | 2                             |                       | Pago de servicios         | 5                          |             | Radiomovil DIP SA                      |                    | 100,000.00                                        |                                                                                              | M                              | <u>lodificar</u> |        |      |
|                         |                              |                          | ٠                            | 1                             |                       | Chequera protegio         | da                         |             | -                                      |                    | -                                                 |                                                                                              | M                              | <u>lodificar</u> |        |      |
|                         |                              | Bo                       | rrar                         |                               |                       |                           |                            |             |                                        |                    |                                                   |                                                                                              |                                | Agregar          | pagos  |      |
|                         |                              |                          |                              |                               |                       |                           |                            |             |                                        |                    |                                                   |                                                                                              |                                |                  |        |      |
|                         |                              | 1 a 10 de                | 10                           |                               | « Anterio             | ar <mark>1</mark> 2 3 4 5 | Siguiente »                |             |                                        |                    |                                                   |                                                                                              |                                |                  |        |      |
|                         |                              |                          |                              |                               |                       |                           |                            |             |                                        |                    |                                                   | Cor                                                                                          | npartir                        |                  | Contin | iuar |

Banamex D.R. @ Copyright 2009, Derechos Reservados. Banco Nacional de México, S.A., integrante de Grupo Financiero Banamex. Isabel la Católica 44. Centro Histórico. Del. Cuauhtémoc. C.P. 06000, México, Distrito Federal, México

Transferencias y Pagos> Transferencias Masivas > Cargar Archivo >

## » Importación - Confirmación

#### ¿Qué encuentro en esta página?

En esta página puede ver la confirmación del detalle de su archivo.

#### ¿Cómo puedo obtener los datos que me interesan?

La página está compuesta por las siguientes secciones:

#### 1. Información del archivo

Para un archivo Un Retiro/Múltiples depósitos (TEF) presenta la siguiente información:

- Nombre de archivo
- Tipo de archivo
- Descripción
- Fecha de aplicación
- Secuencial
- Cuenta retiro
- Saldo MXN

Resumen del archivo: Es una tabla que muestra la siguiente información:

- Tipo de pago:
  - o Cheques
  - o Tarjetas
  - o Órdenes de pago persona física
  - o Órdenes de pago persona moral
- Número de operaciones: Muestra el número de operaciones de cada uno de los tipos de pago.
- Importe MXN: Muestra el importe de cada uno de los tipos de pago.

Para un archivo Un Retiro/Un depósito (Ráfagas) presenta la siguiente información:

- Nombre de archivo
- Tipo de operación
  - o Cuentas propias Banamex
  - o Otras Cuentas
  - $\circ$  Pago de Servicios
  - $\circ$  Tarjeta de Crédito
  - o Pago a GDF
  - o Chequera Protegida
    - Activar (Liberación)

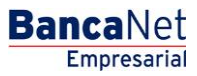

Transferencias y Pagos> Transferencias Masivas > Cargar Archivo >

- Activar (Liberación con importe)
- Desactivar (No Liberado)
- Prevención por robo/extravió
- Número de operaciones: Muestra el número de operaciones de cada uno de los tipos de pago.
- Importe MXN: Muestra el importe de cada uno de los tipos de pago.

Al final se presenta el total del número de operaciones y el importe de los registros.

Al hacer clic en el botón "Regresar", éste lo enviará a la pantalla anterior de Detalle de sus operaciones.

Deberá ingresar las 2 firmas digitales, de lo contrario, deberá hacer clic en la opción "Autorizar en forma Remota", para ingresar solamente la primer firma digital.

Al hacer clic en el botón "Aceptar", se abrirá una ventana solicitándole que ingrese su Challenge para aplicar su operación.

| Empresarial                        |                                                            |                                    | Martes 07 de Julio de            | 2015, 12:00 Ce | javieralvarez(<br>ntro de México | Último acceso por BancaNet: 20/12/15 e | 0   <u>Actualizar</u><br>  las 01:30:54 |  |  |  |  |  |
|------------------------------------|------------------------------------------------------------|------------------------------------|----------------------------------|----------------|----------------------------------|----------------------------------------|-----------------------------------------|--|--|--|--|--|
| TAS TRANSFERENCIAS Y PAGOS         | IMPUESTOS Y CONTRIBUCIONES C                               | OBRANZA INVERSIONES SER            | VICIOS ADICIONALES ADMINISTRACI  | ÓN             |                                  |                                        | SALIR                                   |  |  |  |  |  |
| esumen 🛞 Transferencias            | S Pagos 🐣 Nómina Banamex                                   | Transferencias Masivas             | Multipagos                       |                |                                  |                                        |                                         |  |  |  |  |  |
| ansferencias M                     | lasivas                                                    |                                    |                                  |                |                                  |                                        |                                         |  |  |  |  |  |
| Crear archivo                      | Registro de pagos<br>Confirme las operaciones a transferir | del archivo y dé clic en "Aceptar" |                                  |                |                                  |                                        |                                         |  |  |  |  |  |
| Cargar archivo                     | Información                                                | Nomi                               |                                  |                |                                  |                                        |                                         |  |  |  |  |  |
| Consultar archivo                  | de archivo                                                 | Transfe                            | erencias v Pagos                 |                |                                  | Genple ene de Archive                  |                                         |  |  |  |  |  |
| Conoces nuestra nueva              |                                                            |                                    |                                  | No. de oper    | aciones                          | Importe total                          |                                         |  |  |  |  |  |
| pción de Multipagos?               |                                                            | Tipo                               | de operación                     | MXN            | USD                              | MXN                                    | USD                                     |  |  |  |  |  |
| r favor avudanos a                 |                                                            | Trans                              | ferencia cuentas propias Banamex | 12             | 56                               | 100,000.00                             | 10,000.0                                |  |  |  |  |  |
| ificarla.                          |                                                            | Trans                              | ferencia otras cuentas           | 23             | 56                               | 100,000.00                             | 10,000.0                                |  |  |  |  |  |
|                                    |                                                            | Page                               | de tarietas de crédito           | 56             | 76                               | 100.000.00                             | 0.0                                     |  |  |  |  |  |
| ENTER AQUÍ                         |                                                            | Page                               | de servicios                     | 76             | 0                                | 100.000.00                             | 10.000.0                                |  |  |  |  |  |
| ENTRA AQUI                         |                                                            | Page                               | A CDF                            | 76             | 0                                | 100,000,00                             | 0.0                                     |  |  |  |  |  |
| and a state                        |                                                            | 14901                              | Totales                          | 437            | 273                              | 100,000.00                             | 10,000.0                                |  |  |  |  |  |
| Qué desea hacer?                   |                                                            | Cheque                             | era protegida                    |                |                                  |                                        |                                         |  |  |  |  |  |
| /er historial de Banca Electrónica |                                                            | Instru                             | ucciones                         |                |                                  |                                        | Cantidad de cheques protegido           |  |  |  |  |  |
|                                    |                                                            | Activa                             | ar (Liberación)                  |                |                                  |                                        | 123                                     |  |  |  |  |  |
| /er pendientes de autorizar        |                                                            | Activa                             | ar (Liberación con importe)      |                |                                  |                                        | 7                                       |  |  |  |  |  |
| Dar de alta una cuenta             |                                                            | Desa                               | tivar (No liberado)              |                |                                  |                                        | 2                                       |  |  |  |  |  |
|                                    |                                                            | Preve                              | nción por robo/extravío          |                |                                  |                                        | 5                                       |  |  |  |  |  |
|                                    |                                                            |                                    | Total                            |                |                                  |                                        | 27                                      |  |  |  |  |  |
|                                    |                                                            |                                    |                                  |                |                                  |                                        |                                         |  |  |  |  |  |
|                                    | Opciones<br>adicionales                                    | 🗖 Au                               | torizar en forma remota          |                |                                  |                                        |                                         |  |  |  |  |  |
|                                    |                                                            |                                    |                                  |                |                                  |                                        |                                         |  |  |  |  |  |
|                                    | Firmas digitales                                           | Primer                             | a Tirma digital Seg              | unda firma diç | jitai                            |                                        |                                         |  |  |  |  |  |
|                                    |                                                            |                                    |                                  |                |                                  |                                        |                                         |  |  |  |  |  |
|                                    | Regresar                                                   |                                    |                                  |                |                                  |                                        | Acepta                                  |  |  |  |  |  |
|                                    |                                                            |                                    |                                  |                |                                  |                                        |                                         |  |  |  |  |  |

BancaNet Empresarial

Transferencias y Pagos> Transferencias Masivas > Cargar Archivo >

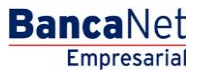

| Clave dinámica                                                                                                    |                                                                                                 |
|----------------------------------------------------------------------------------------------------|-------------------------------------------------------------------------------------------------|
| Encienda su NetKey, teclee su PIN; al desplegarse la palabra<br>"HOST?" digite el número "9". Al aparecer la palabra<br>"CHALLNG?" introduzca en su NetKey la siguiente clave: | Presione ENT. Su NetKey generará una clave dinámica que<br>deberá digitar en el siguiente campo |
| CHALLNG: 24011985                                                                                                    | Clave dinámica                                                                                  |
| Cancelar                                                                                                    | Continuar                                                                                       |

Transferencias y Pagos> Transferencias Masivas > Cargar Archivo >

## » Importación - Aplicación

#### ¿Qué encuentro en esta página?

En esta página puede ver el detalle de la aplicación de las operaciones del archivo.

#### ¿Cómo puedo obtener los datos que me interesan?

La página está compuesta por las siguientes secciones:

#### 1. Información del archivo

Para un archivo Un Retiro/Múltiples depósitos (TEF) presenta la siguiente información:

- Nombre de archivo
- Tipo de archivo
- Fecha de aplicación
- Secuencial
- Descripción
- Cuenta retiro
- Usuario 1
- Usuario 2

Resumen del archivo: Es una tabla en la que se muestra la siguiente información:

- Tipo de pago:
  - Cheques
  - o Tarjetas
  - o Órdenes de pago persona física
  - Órdenes de pago persona moral
- Número de operaciones: Muestra el número de operaciones de cada uno de los registros.
- Importe MXN: Muestra el importe de cada uno de los registros.

Al final se presenta el total del número de operaciones y el importe de los registros.

Para un archivo Un Retiro/Un depósito (Ráfagas) presenta la siguiente información:

- Nombre de archivo
- Total de Operaciones transferidas
- Estatus de Operaciones:
  - Aplicadas
  - Rechazadas
  - o Instrucción Recibida
  - Falta segunda firma

Empresarial Página 17

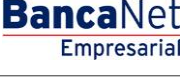

Transferencias y Pagos> Transferencias Masivas > Cargar Archivo >

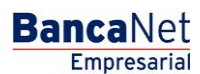

- o A Verificar
- Detalle de operaciones registradas en el archivo
- Número
- Tipo de operación
  - Cuentas propias Banamex
  - o Otras Cuentas
  - Pago de Servicios
  - o Tarjeta de Crédito
  - o Pago a GDF
  - o Chequera Protegida
- Cuenta depósito
- Importe
- Estatus
- Autorización

Resumen

Transferencias y Pagos> Transferencias Masivas > Cargar Archivo >

| BancaNet<br>Empresarial                                                      |                           |                                            |                                         |                       | N             | lartes 07 de Julio d | e 2015, 12:00 | javieralvare:<br>Centro de México | Javier Álv<br>@empresadem<br> Último acceso | o.com.mx   55.55.1111.00<br>por BancaNet: 20/12/15 | 9 <b>S.A. de</b><br>00   <u>Actu</u><br>a las 01: | C.V.<br>alizar<br>30:54 | 🎰 🌲 🖾  | I |
|------------------------------------------------------------------------------|---------------------------|--------------------------------------------|-----------------------------------------|-----------------------|---------------|----------------------|---------------|-----------------------------------|---------------------------------------------|----------------------------------------------------|---------------------------------------------------|-------------------------|--------|---|
| ONSULTAS TRANSFERENCIAS Y PAGOS                                              | IMPUESTOS Y CO            | ONTRIBUCIONES                              | COBRANZA INVER                          | SIONES SERVICIOS ADIC | ONAL          | ES ADMINISTRAC       | IÓN           |                                   |                                             |                                                    |                                                   |                         | SALIR  |   |
| Resumen 🔅 Transferencias                                                     | S Pagos                   | Nómina Banama                              | x Transferen                            | cias Masivas 🔓 Multi  | pagos         |                      |               |                                   |                                             |                                                    |                                                   |                         |        |   |
| Transferencias M                                                             | asivas                    |                                            |                                         |                       |               |                      |               |                                   |                                             |                                                    |                                                   |                         |        | ( |
| Crear archivo                                                                | Registro de               | pagos                                      |                                         |                       |               |                      |               |                                   |                                             |                                                    |                                                   |                         |        |   |
| Carriar archivo                                                              | C                         | han side toos                              | facida a                                |                       |               |                      |               |                                   |                                             |                                                    |                                                   |                         |        |   |
|                                                                              | Sus pagos                 | i nan sido trans                           | teridos.                                |                       |               |                      |               |                                   |                                             |                                                    |                                                   |                         |        |   |
| Consultar archivo                                                            |                           |                                            |                                         |                       |               |                      |               |                                   |                                             |                                                    |                                                   |                         |        |   |
|                                                                              | Informació                | n                                          |                                         | Nambas da anti-       |               |                      |               |                                   | Ciample U.a.                                | de Archive                                         |                                                   |                         |        |   |
| ¿Conoces nuestra nueva                                                       | de archivo                |                                            |                                         | Operaciones tra       | vo<br>nsferio | las                  |               |                                   | 62                                          | i de Archivo                                       |                                                   |                         |        |   |
| opción de Multipagos?                                                        |                           |                                            |                                         |                       |               |                      |               |                                   |                                             |                                                    |                                                   |                         |        |   |
| Por favor ayudanos a                                                         |                           |                                            |                                         | Estatus de opera      | cione         | s                    |               |                                   | Número d                                    | e operaciones                                      |                                                   |                         |        |   |
| calificarla.                                                                 |                           |                                            |                                         | Aplicadas             |               |                      |               |                                   | 30                                          |                                                    |                                                   |                         |        |   |
| 100                                                                          |                           |                                            |                                         | Rechazadas            |               |                      |               |                                   | 5                                           |                                                    |                                                   |                         |        |   |
| ENTRA AQUÍ                                                                   |                           |                                            |                                         | Instrucciones recit   | idas          |                      |               |                                   | 15                                          |                                                    |                                                   |                         |        |   |
| ( and                                                                        |                           |                                            |                                         | Δ verificar           | 3             |                      |               |                                   | 2                                           |                                                    |                                                   |                         |        |   |
|                                                                              |                           |                                            |                                         |                       |               |                      |               |                                   | -                                           |                                                    |                                                   |                         |        |   |
| ¿Que desea hacer?                                                            |                           |                                            |                                         |                       |               |                      |               |                                   |                                             |                                                    |                                                   |                         |        |   |
| <u>Ver historial de Banca Electrónica</u> <u>Ver pendientes de autorizar</u> | Operacio<br>Seleccione la | o <b>nes registra</b><br>as operaciones qu | I <b>das</b><br>Je desea transferir par | a su aplicación.      |               |                      |               |                                   |                                             |                                                    |                                                   |                         | ŧ D> 8 | þ |
| Dar de alta una cuenta                                                       | Num.                      | Tipo                                       |                                         | Cuenta depósito       |               | Importe              |               | Moneda                            |                                             | Estatus                                            |                                                   | Autorización            |        |   |
|                                                                              | 27                        | Pago a                                     | GDF                                     | 123456789012345678    |               | 100,000.00           |               | MXN                               |                                             | Aplicada                                           |                                                   | 12345678                |        |   |
|                                                                              | 26                        | Chequ                                      | era protegida                           | ÷                     |               |                      |               | -                                 |                                             | Aplicada                                           |                                                   | 12345678                |        |   |
|                                                                              | 25                        | Cuent                                      | is propias                              | 123456789012345678    |               | 100,000.00           |               | MXN                               |                                             | Instrucción recibida                               |                                                   | 12345678                |        |   |
|                                                                              | 24                        | Otras                                      | cuentas                                 | 123456789012345678    |               | 100,000.00           |               | MXN                               |                                             | Aplicada                                           |                                                   | 12345678                |        |   |
|                                                                              | 23                        | Page                                       | GDF                                     | 123456789012345678    |               | 100,000.00           |               | MXN                               |                                             | Aplicada                                           |                                                   | 12345678                |        |   |
|                                                                              | 21                        | Chequ                                      | era protegida                           | -                     |               | -                    |               | -                                 |                                             | Aplicada                                           |                                                   | 12345678                |        |   |
|                                                                              | 20                        | Cuent                                      | as propias                              | 123456789012345678    |               | 100,000.00           |               | MXN                               |                                             | Aplicada                                           |                                                   | 12345678                |        |   |
|                                                                              | 19                        | Pago a                                     | GDF                                     | 123456789012345678    |               | 10,000.00            |               | MXN                               |                                             | Rechazada                                          |                                                   |                         |        |   |
|                                                                              | 🔒 Erro                    | r: Descripción del                         | error en la operación.                  |                       |               |                      |               |                                   |                                             |                                                    |                                                   |                         |        |   |
|                                                                              | 18                        | Tarjeta                                    | de Crédito                              | 123456789012345678    |               | 100,000.00           |               | MXN                               |                                             | Aplicada                                           |                                                   | 12345678                |        |   |
|                                                                              | 17                        | Chequ                                      | era protegida                           | 123456789012345678    |               | 100,000.00           |               | MXN                               |                                             | Aplicada                                           |                                                   | 12345678                |        |   |
|                                                                              | 16                        | Cuent                                      | as propias                              | 123456789012345678    |               | 100,000.00           |               | MXN                               |                                             | Aplicada                                           |                                                   | 12345678                |        |   |
|                                                                              | 15                        | Otras                                      | cuentas                                 | 123456789012345678    |               | 100,000.00           |               | MXN                               |                                             | Aplicada                                           |                                                   | 12345678                |        |   |
|                                                                              | 14                        | Pago                                       | le servicios                            | 123456789012345678    |               | 100,000.00           |               | MXN                               |                                             | Aplicada                                           |                                                   | 12345678                |        |   |
|                                                                              | 13                        | Chequ                                      | era protegida                           | 123456789012345678    |               | 100,000.00           |               | MXN                               |                                             | Aplicada                                           |                                                   | 12345678                |        |   |
|                                                                              | 12                        | Otras                                      | cuentas                                 | 123456789012345678    |               | 100,000.00           |               | MXN                               |                                             | Aplicada                                           |                                                   | 12345678                |        |   |
|                                                                              | 10                        | Pago                                       | de servicios                            | 123456789012345678    |               | 100,000.00           |               | MXN                               |                                             | Aplicada                                           |                                                   | 12345678                |        |   |
|                                                                              | 9                         | Chequ                                      | era protegida                           | 123456789012345678    |               | 100,000.00           |               | MXN                               |                                             | Aplicada                                           |                                                   | 12345678                |        |   |
|                                                                              | 8                         | Cuent                                      | as propias                              | 123456789012345678    |               | 100,000.00           |               | MXN                               |                                             | Aplicada                                           |                                                   | 12345678                |        |   |
|                                                                              | 7                         | Otras                                      | cuentas                                 | 123456789012345678    |               | 100,000.00           |               | MXN                               |                                             | Aplicada                                           |                                                   | 12345678                |        |   |
|                                                                              | 6                         | Pago o                                     | le servicios                            | 123456789012345678    |               | 100,000.00           |               | MXN                               |                                             | Aplicada                                           |                                                   | 12345678                |        |   |
|                                                                              | 5                         | Chequ                                      | era protegida                           | 123456789012345678    |               | 100,000.00           |               | MXN                               |                                             | Aplicada                                           |                                                   | 12345678                |        |   |
|                                                                              | 4                         | Cuent                                      | is propias                              | 123456789012345678    |               | 100,000.00           |               | MXN                               |                                             | Aplicada                                           |                                                   | 12345678                |        |   |
|                                                                              | 3                         | Utras                                      | cuentas                                 | 123456789012345678    |               | 100,000.00           |               | MXN                               |                                             | Aplicada                                           |                                                   | 12345678                |        |   |

2

1 a 27 de 27

Otras cuentas

Pago de servicios

🚱 Banamex

D.R. @ Copyright 2009, Derechos Reservados. Banco Nacional de Μέχιco, S.A., integrante de Grupo Financiero Banamex. Isabel la Católica 44. Centro Histórico. Del. Cuauhtémoc. C.P. 06000, Μέχιco, Distrito Federal, México

123456789012345678

123456789012345678

100,000.00

100,000.00

MXN

MXN

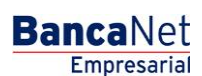

▲ ▲ 🖴 🌣

0

Aplicada

Aplicada

12345678

12345678

Transferencias y Pagos> Transferencias Masivas > Cargar Archivo >

## » Configuración Layout (Un retiro/Un depósito) Pagos Masivos al GDF

A continuación se presenta una tabla con la configuración del layout para realizar pagos masivos al GDF por medio de un archivo de Ráfagas (Un Retiro/Un depósito).

| Nombre del campo          | Tipo         | Longitud                           | No. de campo | Descripción                                                                                                    |
|---------------------------|--------------|------------------------------------|--------------|----------------------------------------------------------------------------------------------------|
| Tipo de Transacción       | Numérico     | 2                                  | 01 al 02     | Siempre se debe poner este valor (12)<br>para identificar que la transacción es un<br>pago a GDF.                                                                                                    |
| Tipo de Cuenta<br>Origen  | Numérico     | 2                                  | 03 al 04     | Los valores posibles pueden ser:<br>01 = Cheques<br>03 = Tarjeta<br>06 = Cuenta Maestra                                                                                                    |
| Sucursal Cuenta<br>Origen | Numérico     | 4                                  | 05 al 08     | Si el tipo de cuenta es cheques, siempre<br>se muestra este valor, pero si el número<br>de la sucursal es menor a 4 dígitos, se<br>ponen ceros a la izquierda. Ejemplo:<br>0870<br>Si la cuenta es una tarjeta o cuenta<br>maestra, en este campo se ponen cuatro<br>ceros Ejemplo: 0000 |
| Cuenta Origen             | Numérico     | 20                                 | 09 al 28     | Capturar el número completo de la<br>cuenta, si es menor a 20 dígitos, rellenar<br>el espacio con ceros a la izquierda.<br>Ejemplo: 0000000000000000358                                                                                                    |
| Línea de Captura          | Alfanumérico | 30                                 | 29 al 58     | Conjunto de datos numéricos y/o<br>alfanuméricos que emite el GDF y que<br>permiten identificar y validar los datos<br>para el pago de impuestos, derechos,<br>multas y/o recargos.                                                                                                    |
| Importe                   | Numérico     | 14<br>Enteros y<br>02<br>decimales | 59 al 74     | Captura el importe sin decimales y si la<br>cantidad es menor a 14 dígitos, se ponen<br>ceros a la izquierda. Ejemplo: el importe<br>es \$12,599.85 se mostrará entonces:<br>00000001259985                                                                                              |
| Nombre                    | Alfanumérico | 40                                 | 75 al 114    | Capturar el Nombre de la persona que realizará el pago                                                                                                    |
| Domicilio                 | Alfanumérico | 30                                 | 115 al 144   | Capturar el Domicilio de la persona que realizará el pago                                                                                                    |
| Colonia                   | Alfanumérico | 24                                 | 145 al 168   | Capturar la Colonia de la persona que<br>realizará el pago                                                                                                    |
| Código Postal             | Numérico     | 6                                  | 169 al 174   | Capturar el Código Postal de la persona<br>que realizará el pago                                                                                                    |
| Delegación/Municipio      | Alfanumérico | 15                                 | 175 al 189   | Capturar la Delegación de la persona que<br>realizará el pago                                                                                                    |
| Estado                    | Alfanumérico | 2                                  | 190 al 191   | Capturar Identificador del Estado de la persona que realizará el pago.                                                                                                    |

BancaNet Empresarial

Hora de Aplicación

Transferencias y Pagos> Transferencias Masivas > Cargar Archivo >

Numérico

4

192 al 195

|                      |              |    |            | Si el archivo es de tipo automático, este<br>campo debe de llevar información con el<br>formato especificado (Ejemplo: la hora en<br>que se desea se aplique el archivo es a las<br>13:30 hrs., entonces deberá capturarse:<br>1330).                                                                                                    |
|----------------------|--------------|----|------------|----------------------------------------------------------------------------------------------------|
| Fecha de Aplicación  | Numérico     | 6  | 196 al 201 | Si el archivo es de tipo manual, este dato<br>se deja en ceros (Ejemplo: 000000).<br>Si el archivo es de tipo automático, este<br>campo debe de llevar información con el<br>formato especificado (Ejemplo: la fecha<br>en que se desea se aplique el archivo es<br>el 20 de Junio del 2002, entonces deberá<br>capturarse: 200602).                                                                          |
| Concepto Adicional 1 | Alfanumérico | 25 | 202 al 226 | Capturar del concepto 20 al 27 y del 84<br>al 87 :<br>Marca del vehículo<br>Capturar para el Concepto 82 y 83:<br>Cuenta<br>Capturar para el Concepto 88<br>Remuneraciones<br>Capturar para el Concepto 92:<br>Fecha de escrituración (Día)<br>Capturar para el Concepto 93:<br>Número de escritura<br>Capturar para el Concepto 96 :<br>Remuneraciones<br>Capturar para el Concepto 98:<br>Número de notario |
| Concepto Adicional 2 | Alfanumérico | 25 | 227 al 251 | Capturar del concepto 20 al 27 y del 84<br>al 87 :<br>Submarca del Vehículo<br>Capturar para el Concepto 88<br>Tipo de declaración<br>Capturar para el Concepto 92:<br>Fecha de escrituración (Mes)<br>Capturar para el Concepto 96 :<br>Tipo de declaración<br>Capturar para el Concepto 98 :<br>Número de escritura                                                                                         |
| Concepto Adicional 3 | Alfanumérico | 25 | 252 al 276 | Capturar del concepto 20 al 27 y del 84<br>al 87 :<br>Valor Factura<br>Capturar para el Concepto 88<br>Núm. De trabajadores<br>Capturar para el Concepto 92:<br>Fecha de escrituración (Año)<br>Capturar para el Concepto 96 :                                                                                                    |

Linpresaria

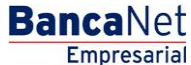

Si el archivo es de tipo manual, este dato

se deja en ceros (Ejemplo: 0000).

| » Manual de                                                                 | ayuda        | BancaNet<br>Empresarial |            |                                                                         |  |  |  |
|-----------------------------------------------------------------------------|--------------|-------------------------|------------|-------------------------------------------------------------------------|--|--|--|
| Transferencias y Pagos> Transferencias Masivas > Cargar Archivo > Página 22 |              |                         |            |                                                                         |  |  |  |
|                                                                             |              |                         |            | Núm. De trabajadores                                                    |  |  |  |
| Concepto Adicional 4                                                        | Alfanumérico | 25                      | 277 al 301 | Capturar del concepto 20 al 27 y del 84<br>al 87 :<br>Núm. de Cilindros |  |  |  |

Los Conceptos 1 al 14, 33 al 76, 89, 90 y 91,97 no solicitan información Adicional.